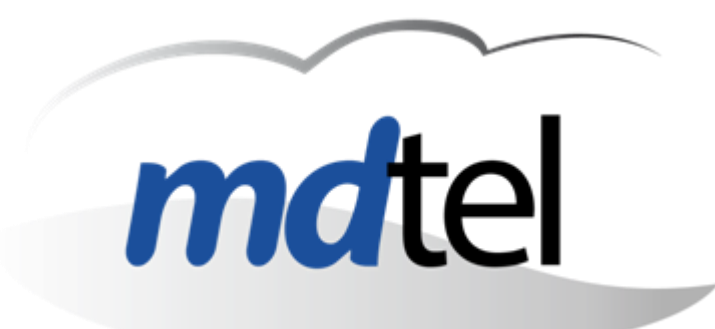

# VIVAit versión 4.0

- VIVAit Call 4.0
- VIVAit Suite 3.9

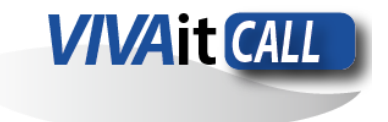

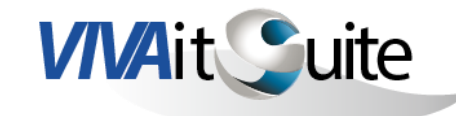

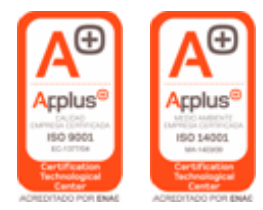

... beyond limit ...

www.mdtel.es

www.mdtel.es

## *VIVA*it 4.0

## ➤VIVAit Call 3.6

- > Doble factor de autenticación unificado
- ➤ WebCall
- Desvío por calendario
- Extensión click2call
- BLF en WebCall
- Conexiones desatendidas
- Eliminar número Histórico en llamadas
- VIVAit mononodo
- Integración en Microsoft Teams

## ≻VIVAit Suite 3.9

Peso relativo diferente en valoraciones

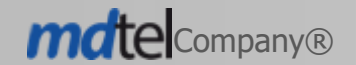

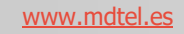

## CONTENIDO

## ➢ VIVAit Call 4.0

- Ubuntu 22
- ≻Asterisk 18
- ➢ Parche Cisco para Asterisk 18
- Nodo STG (WebRTC + FlexiSIP)
- ➤Multiterminal
- > Aplicación móvil **VIVAit** Call Business
- Creación de roles y asignación de permisos
- ≻Múltiples LDAP
- > Mejoras tratamiento BLF's y notificaciones
- > Desconexión por tiempo en portales

## **VIVAit Suite 3.9**

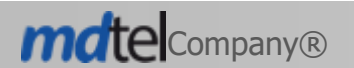

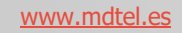

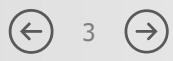

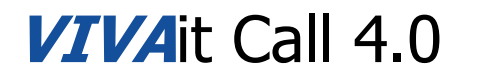

## Documentación

Toda la información necesaria estará disponible en:

## http://vivait-wiki.mdnova.local/wiki/vivait

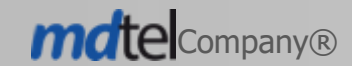

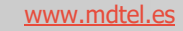

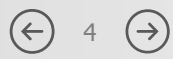

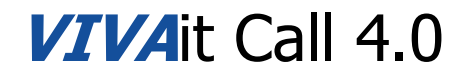

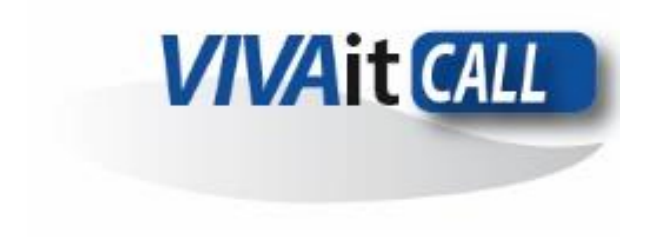

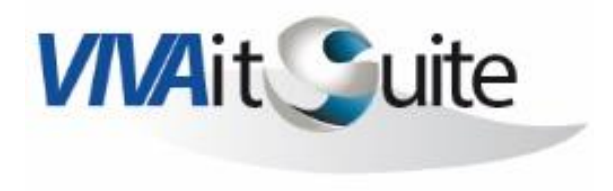

# **UBUNTU 22**

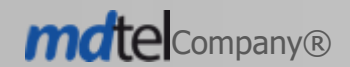

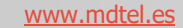

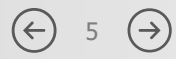

## VIVAit Call 4.0 Ubuntu 22

**VIVA**it Call 4.0 se basa íntegramente en Ubuntu 22, facilitando los procesos de mantenimiento y actualización. Ha requerido actualización de muchos módulos de programa y conexión entre ellos y el core dado que cambian también versiones de (Apache, Tomcat, Asterisk, etc...)

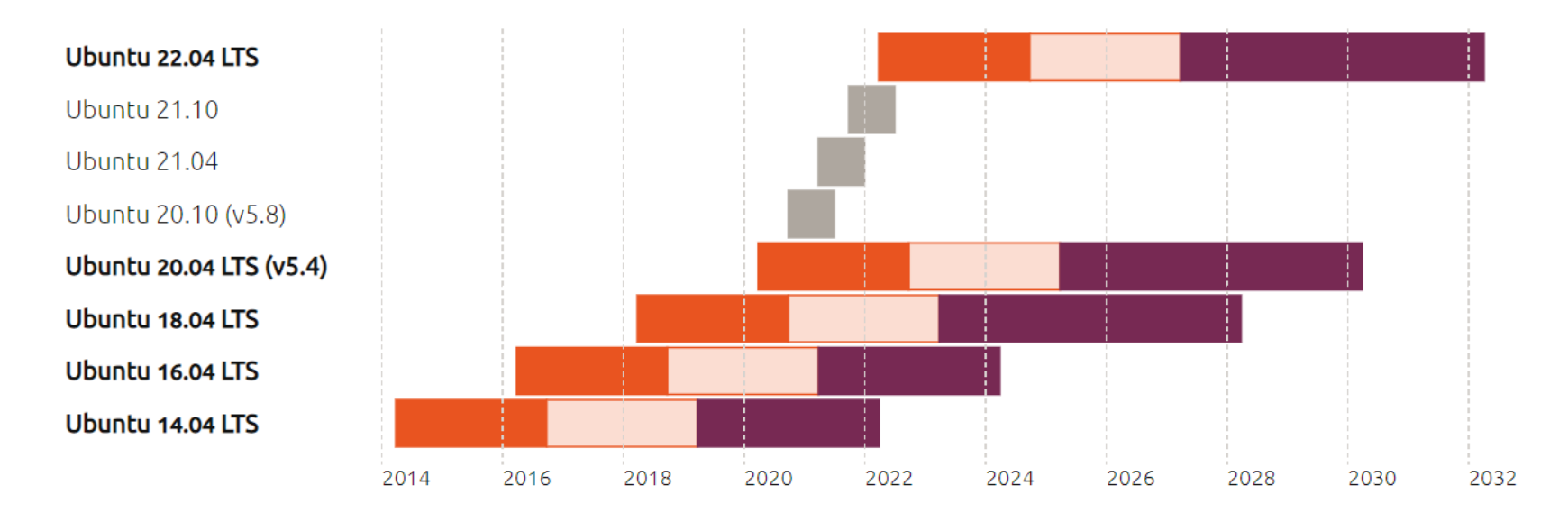

Hardware and maintenance updates

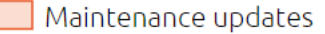

Interim release Standard Support

Extended Security Maintenance (ESM)

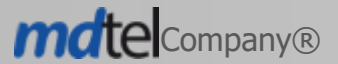

www.mdtel.es

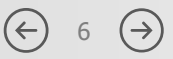

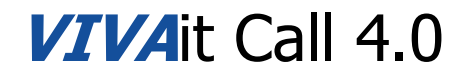

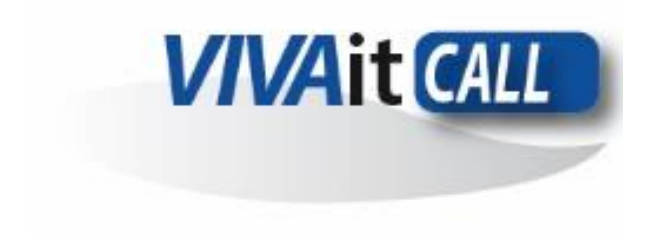

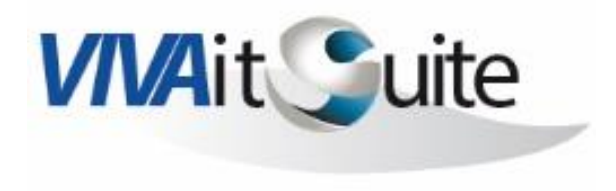

# **ASTERISK 18**

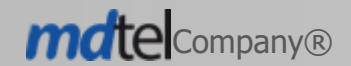

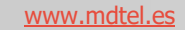

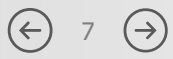

La versión de VIVA it Call 4.0 ha requerido actualizar Asterisk, pasando de Asterisk 13 a Asterisk 18. Esta versión cuenta con soporte oficial hasta el 20-10-2025.

| Versión | Тіро     | Fecha<br>Lanzamiento | Actualizaciones<br>de seguridad | Fin de<br>soporte | Estado actual     |
|---------|----------|----------------------|---------------------------------|-------------------|-------------------|
| 17.x    | Standard | 2019-10-28           | 2020-10-28                      | 2021-10-28        | EOL               |
| 18.x    | LTS      | 2020-10-20           | 2024-10-20                      | 2025-10-20        | Fully Supported   |
| 19.x    | Standard | 2021-11-02           | 2022-11-02                      | 2023-11-02        | Security Fix Only |
| 20.x    | LTS      | 2022-10-19           | 2026-10-19                      | 2027-10-19        | Fully Supported   |
| 21.x    | Standard | 2023-10-18           | 2025-10-18                      | 2026-10-18        | Not Yet Released  |

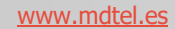

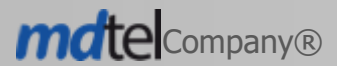

## VIVAit Call 4.0 Asterisk 18

Modificación en el modo de compilación:

./configure --without-pjproject-bundled --disable-xmldoc

En make menuselect activar:

- Applications -> app\_macro
- Channel Drivers -> chan\_sip

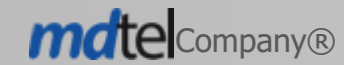

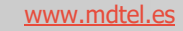

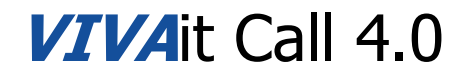

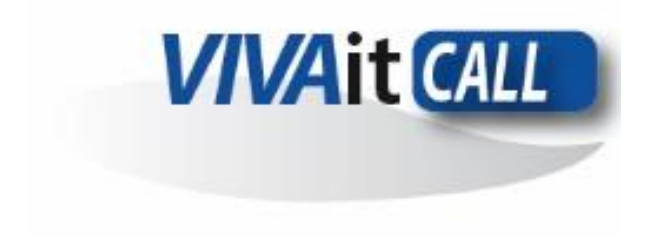

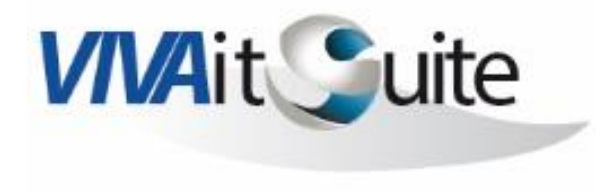

# Parche Cisco para Asterisk 18

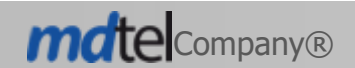

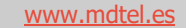

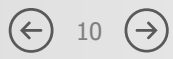

## VIVAit Call 4.0 Parche Cisco para Asterisk 18

Se ha adaptado el parche Cisco existente en Asterisk 13 para la nueva versión.

Se mantienen las mismas prestaciones que proporcionaba: BLF, desvío, adaptación del plan de marcación (%23 como #), etc.

#### Gestión:

 Para la funcionalidad BLF, además de incluirlo en el fichero de provisión del teléfono, para la tecla correspondiente que va a tener el BLF, es necesario añadir un campo subscribe en la extensión.

#### Procedimiento

- Menu > VIVAIT Call > Dispositivos > Extensiones
- Añadir Campo > Tipo SIP > subscribe
- Introducir en el nuevo campo el valor de la extensión a supervisar.

| tensión         144           mero *:         (40705           mbre mostrar:         (cisco_6945           oridad:         0           jario de movilidad: |   |
|----------------------------------------------------------------------------------------------------|---|
| 144           mero *:         (40705           mbre mostrar:         (cisco_6945           oridad:         0           Jario de movilidad:                 |   |
| mero *:         (40705           mbre mostrar:         (cisco_6945           oridad:         0           Jario de movilidad:                               |   |
| mbre mostrar:         (cisco_6945           oridad:         0           Jario de movilidad:                                                                |   |
| oridad: 0                                                                                                    |   |
| uario de movilidad:                                                                                                    |   |
|                                                                                                    |   |
| uario propietario /                                                                                                    | E |
| y movilidad: Si 🗸                                                                                                    |   |
| y desvío incondicional por calendario: No 🗸                                                                                                    |   |
| svío incondicional por calendario:                                                                                                    |   |
| svio incondicional:                                                                                                    |   |
| n de la constituient a manage de la constituient de la constituient de la constituient de la constituient de la                                            |   |
| svio incondicional a mensa:                                                                                                    |   |
| svio nconducionali a mensa: NO V<br>svio no contesta:                                                                                                    |   |
| svio nu onucionali a mensa: No v                                                                                                    |   |
| svio no contesta a mensa: No V                                                                                                    |   |
|                                                                                                    |   |

|       | Pool de extensiones            | ũ (                 |   |
|-------|--------------------------------|---------------------|---|
|       | Dpto *:                        | Nivel departamental | 9 |
|       | Añadir Campos                  |                     |   |
|       | subscribe                      | Q 40701             |   |
|       | Valor variable                 | 😂 tiempoDial=20     |   |
|       |                                |                     |   |
| Los c | ampos con (*) son obligatorios |                     |   |

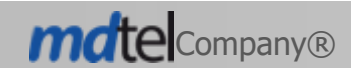

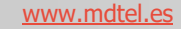

Para minimizar el area de exposición de VIVAit a redes inseguras (internet), se han concentrado las funciones que requieren conectividad con dichas redes en el nodo STG Las conexiones vía internet de Web Call, APP VIVAit Call Business y otros (p.ej hardphone en internet) serán terminadas y controladas en este nodo.

Se han definido mecanismos de balanceo de carga y alta disponibilidad (Pacemaker, Haproxy).

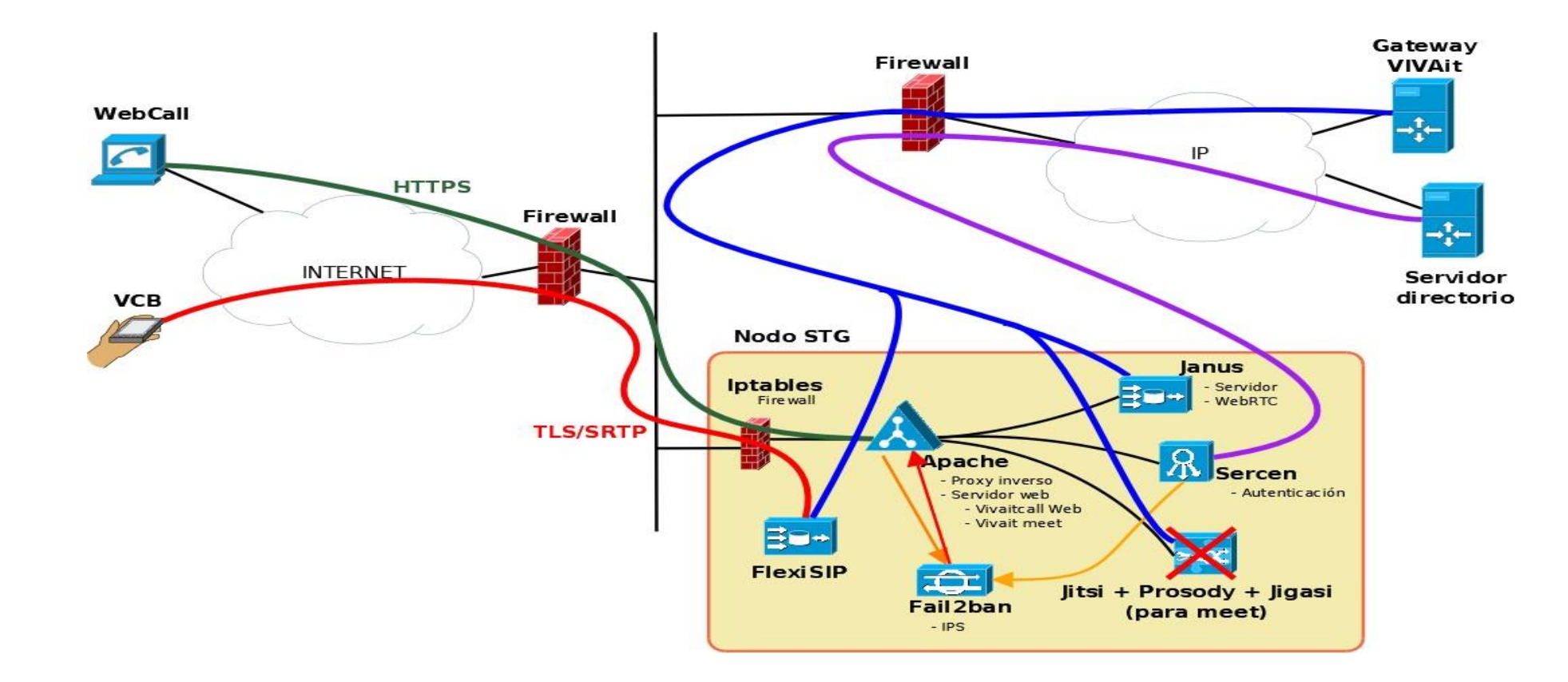

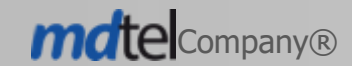

www.mdtel.es

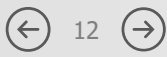

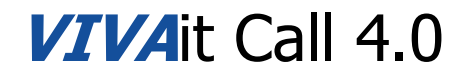

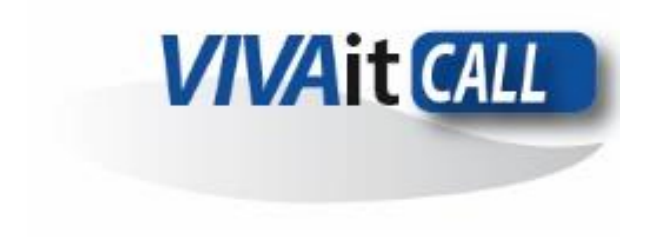

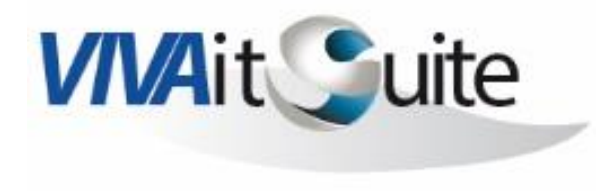

# Nodo STG Web RTC + FlexiSip

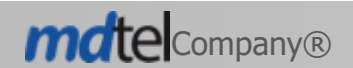

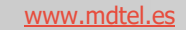

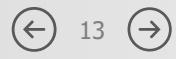

Esquema nodo STG

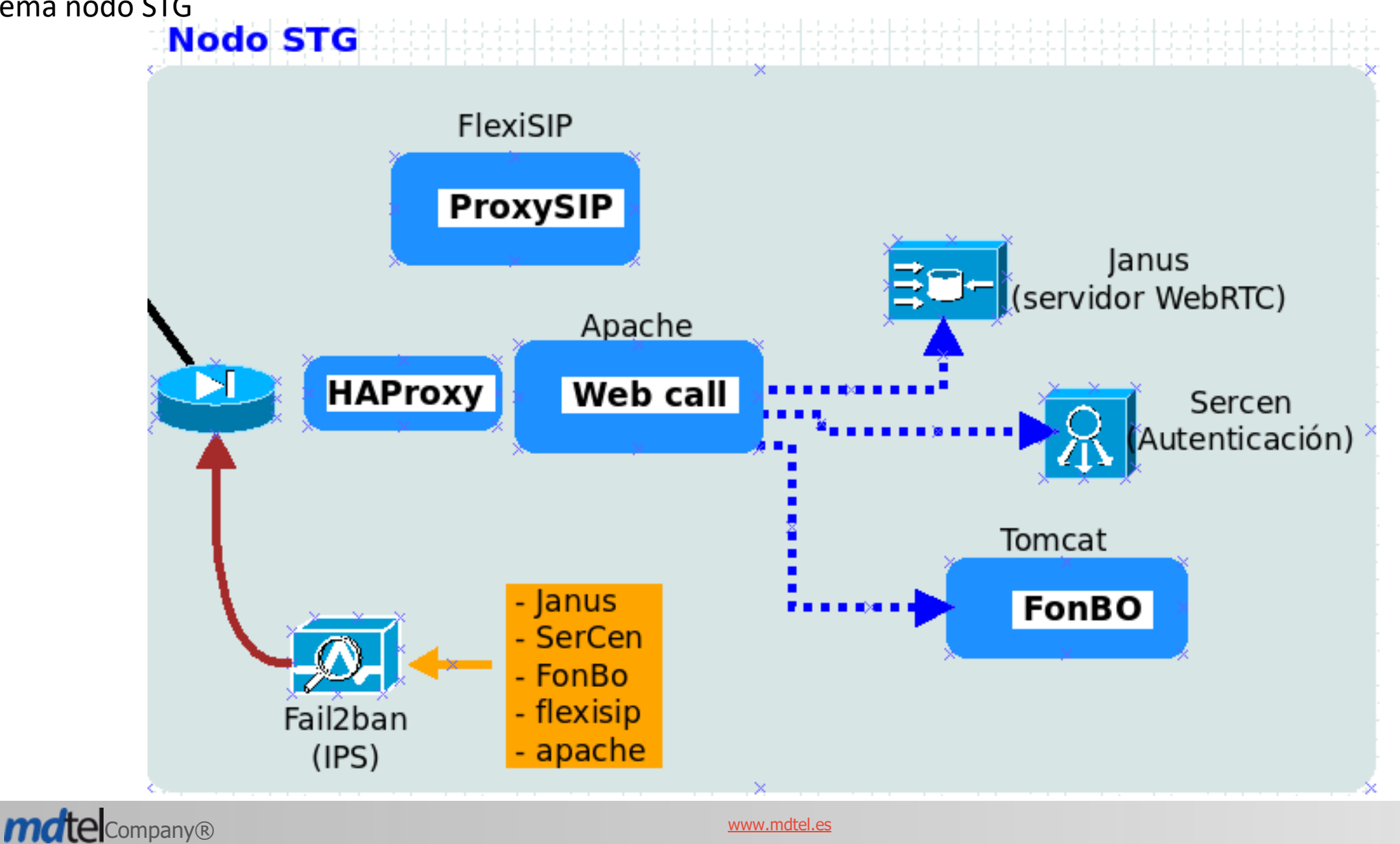

 $\left( \leftarrow \right)$ 

14  $\rightarrow$ 

El nodo STG/FlexiSIP tiene un servicio push. Este servicio sirve para enviar llamadas entrantes SIP o mensajes de texto en el dispositivo móvil del usuario, ya que se requieren notificaciones push para recibir información cuando la aplicación de **Viva**it Business no está activa en primer plano. FlexiSIp actúa como proxy en el registro de los terminales.

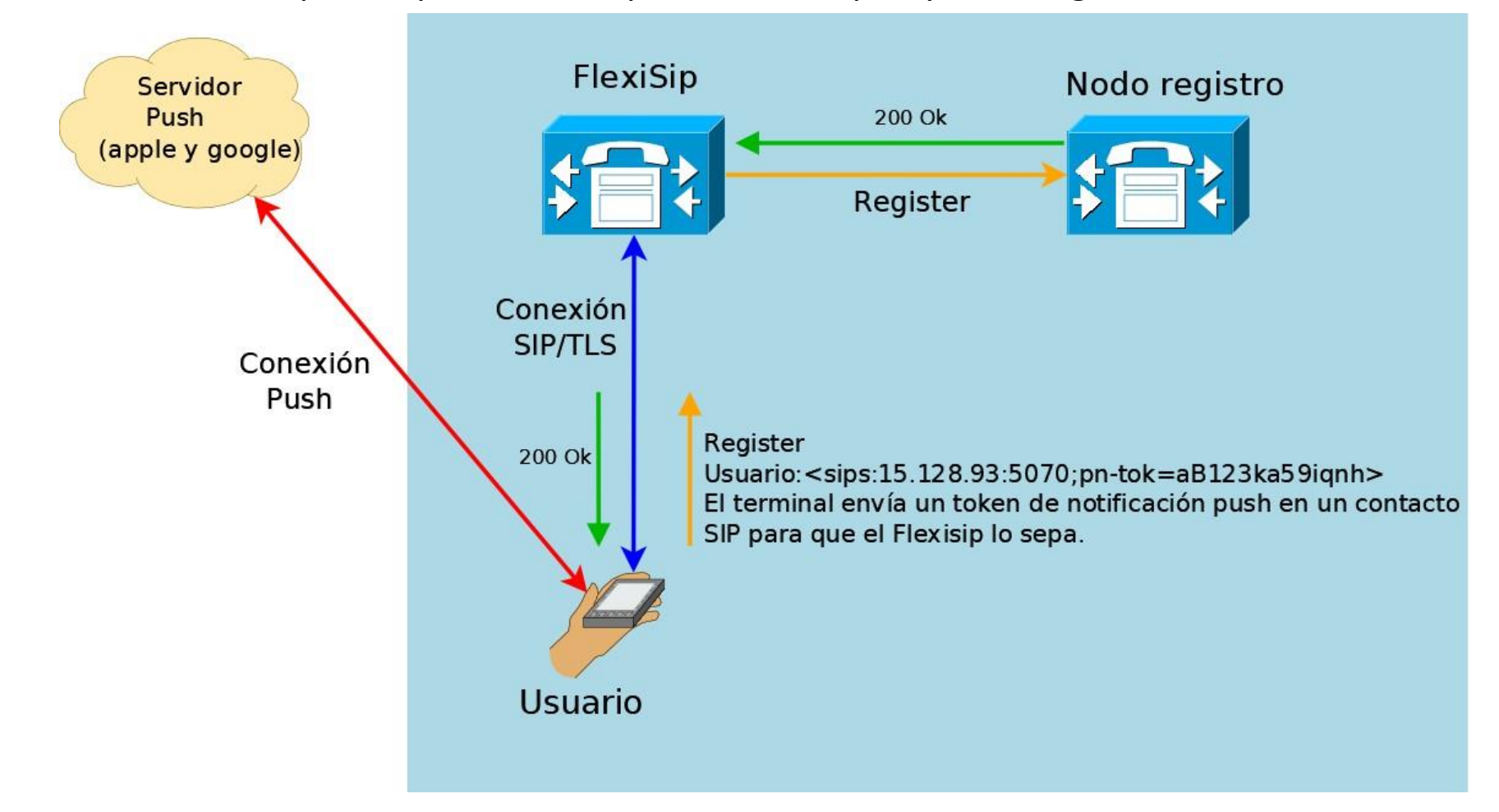

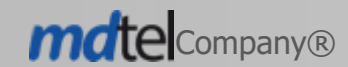

www.mdtel.es

(←) 15  $(\rightarrow)$ 

## Establecimiento de llamada vía push (1/2)

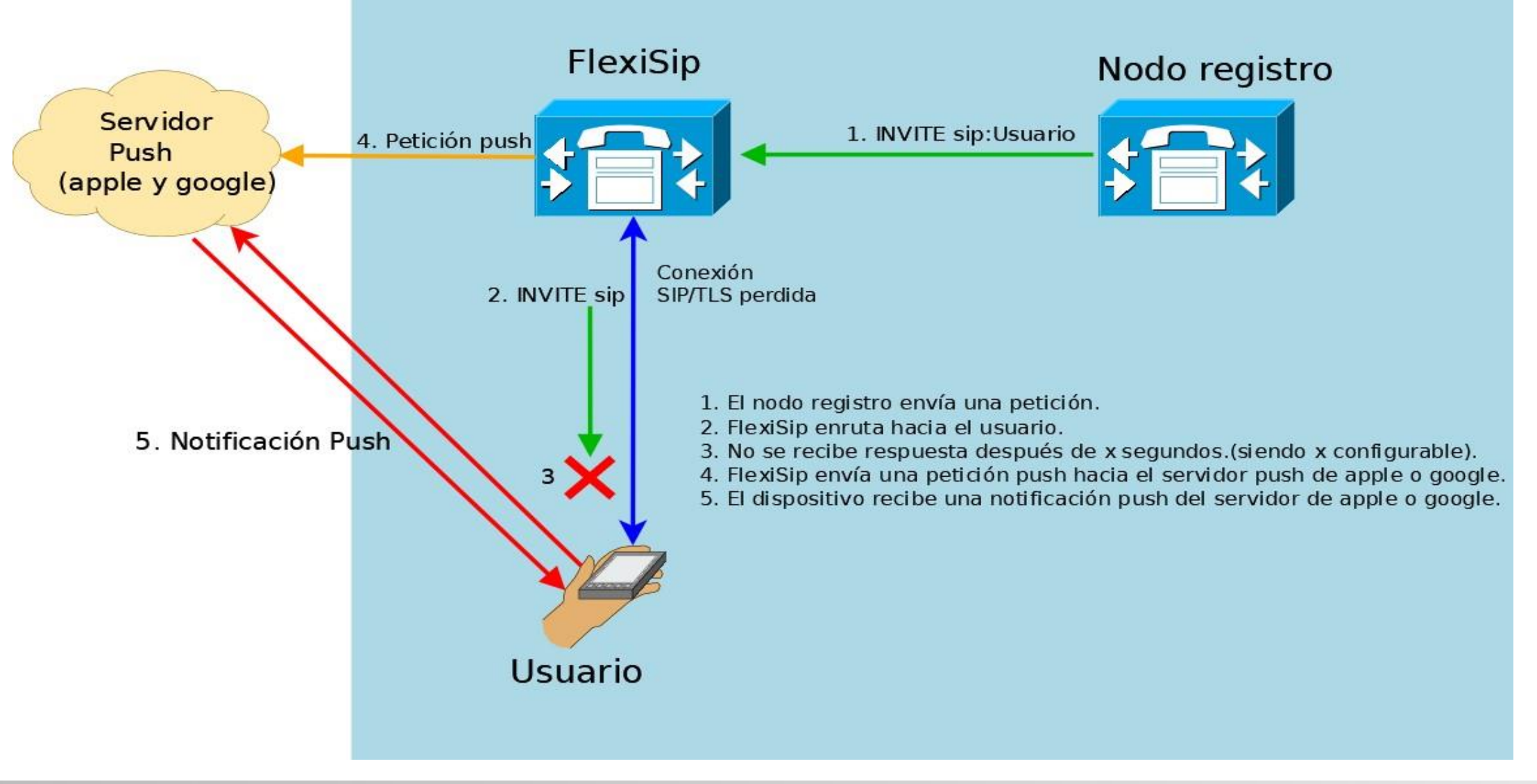

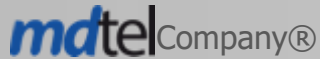

www.mdtel.es

 $(\leftarrow)$ 

16  $(\rightarrow)$ 

## Establecimiento de llamada vía push (2/2)

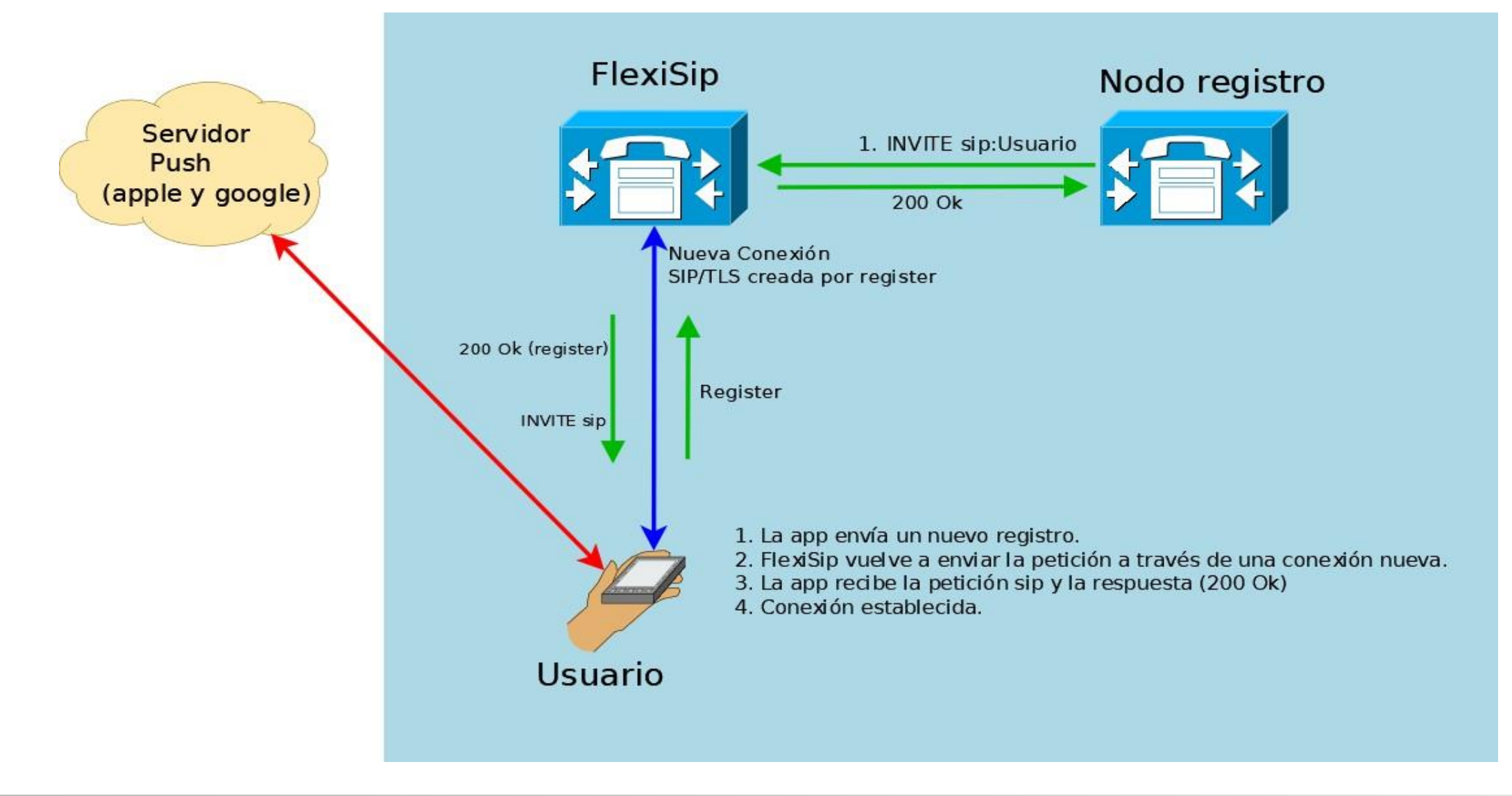

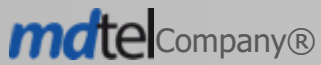

www.mdtel.es

(←) 17  $(\rightarrow)$ 

#### **INSTALACION FlexiSIP (proxy sip)**

- mkdir /var/log/flexisip
- apt install gpg redis
- Paquete proporcionado por MDtel
  - bc-flexisip\_2.3.0-0.alpha.100+df47b191\_amd64.deb
    - apt install bc-flexisip\_2.3.0-0.alpha.100+df47b191\_amd64.deb
- flexisip-logrotate: Para copiar en /etc/logrotate.d
- Fichero de configuracion
  - flexisip.conf: Para copiar en /etc/flexisip
    - Comprobar todos los **REVISAR**
- flexisip\_desplegar.sh: Script para instalar servicio
- systemctl enable flexisip-proxy
- systemctl start flexisip-proxy
- Ficheros de logs
  - /var/log/flexisip/flexisip-proxy.log

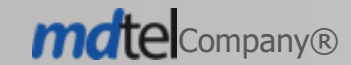

(←)

18  $(\rightarrow)$ 

#### Maneja 2 tipos de base de datos

- Mysql
- Redis
  - Almacén de estructura de datos de valores de clave en memoria rápido y de código abierto.
  - Almacena los terminales registrados, asi como las direcciones ips reales de los terminales que se conectan a través de internet, asi como si UID.
  - redis-cli keys \\* -> devuelve todas las 'claves' almacenada en redis. Útil para diagnósticos.
  - redis-cli hgetall <clave> -> devuelve toda la informacion de una 'clave'. Útil para diagnósticos.

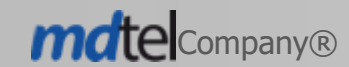

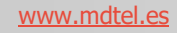

#### Maneja 2 tipos de base de datos

• Ejemplo:

root@mdlinux25:~/docs# redis-cli keys \\*

- 1) "fs:6109\*01@sips.mdtel.es"
- 2) "<u>fs:6170\*01@sips.mdtel.es</u>"
- 3) "fs:40702\*01@sips.mdtel.es"
- 4) "fs:conference-factory@<u>192.168.0.29</u>"
- 5) "fs:40107\*02@sips.mdtel.es"
- 6) "fs:40709\*01@sips.mdtel.es"
- 7) "<u>fs:40107\*01@sips.mdtel.es</u>"
- 8) "<u>fs:6177\*01@sips.mdtel.es</u>"
- 9) "fs:40902\*01@sips.mdtel.es"
- 10) "fs:40401\*01@sips.mdtel.es"
- 11) "fs:40516\*01@sips.mdtel.es"
- 12) "<u>fs:40004\*01@sips.mdtel.es</u>"
- 13) "fs:40518\*01@sips.mdtel.es"
- 14) "fs:40521\*01@sips.mdtel.es"
- 15) "fs:40300\*01@sips.mdtel.es"
- 16) "<u>fs:40710\*01@sips.mdtel.es</u>"
- 17) "fs:40519\*01@sips.mdtel.es"

root@mdlinux25:~/docs# redis-cli hgetall "<u>fs:40004\*01@sips.mdtel.es</u>"

1) "\"<urn:uuid:f39520e5-83ef-005c-b7e8-989617e6d730>\""

2) "\"JAC\" <sip:40004\*01@79.146.86.86:33030;pn-prid=d6kkm6jJQx6Q0zwqP2WkFI:APA91bEF\_QjbKKiEc1qZ3X6ofEkrW9GgMRCAk\_ez9iJuZ-avP3ws-

zN0WGlGI3N0MbjIwzM1rcCFI6md3\_eXD4oe6eR-UNWVRlvzK8YXzr30f8Uu3G-j4I-SfPZJDaEoFf01tZfbskRm;pn-provider=fcm;pn-param=917288118967;pn-silent=1;pn-timeout=0;transport=tls;fs-conn-

id=ee1a796332c7cc1a;callid=iZZ9Nq8ars;expires=36000;cseq=21;updatedAt=1697711736;alias=no;usedAsRoute=no?path=%3Csip%3A89.140.51.149%3A5556%3Btransport%3Dtcp%3Bf s-proxy-id%3D26378b0194d4162e%3Blr%3E%2C%3Csips%3A89.140.51.149%3A5554%3Blr%3E&accept=application/sdp%2Ctext/plain%2Capplication/vnd.gsma.rcs-ft-http+xml&useragent=LinphoneAndroid/5.2.0-alpha.18+ae92b030c%20(realme%208%205G)%20LinphoneSDK/5.3.0-alpha.310+1616072%20(master)>;+sip.instance=\"<urn:uuid:f39520e5-83ef-005cb7e8-989617e6d730>\";+org.linphone.specs=\"ephemeral/1.1,groupchat/1.2,lime\";pub-gruu=\"sip:40004\*01@sips.mdtel.es;gr=urn:uuid:f39520e5-83ef-005c-b7e8-989617e6d730\""

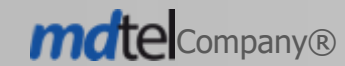

#### Configurar correctamente el dominio

• Campo C\_DOMINIO\_INTERNET en la tabla COM\_CONFIGURACION

#### **Posibles diagnosticos**

0

- Revisar archivo de log
- Comprobar conectividad desde internet al puerto 5554
  - nc NOMBRE\_DOMINIO 5554 –vn Ejemplo: nc sips.mdtel.es 5554 -nv Connection to 172.25.0.25 5554 port [tcp/\*] succeeded!
- Comprobar conectividad desde nodo STG a nodos asterisk
  - nc ips\_asterisk 5060 –vn

Ejemplo:

nc 172.25.128.251 5060 -nv

Connection to 172.25.128.251 5060 port [tcp/\*] succeeded!

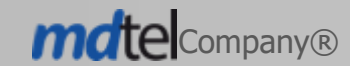

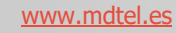

#### Fichero de configuracion HAProxy

REVISAR direcciones ip en backend

global

log /dev/log local0 log /dev/log local1 notice chroot /var/lib/haproxy stats socket /run/haproxy/admin.sock mode 660 level admin expose-fd listeners stats timeout 30s user haproxy group haproxy daemon

#### defaults

log global mode http # option httplog option dontlognull timeout connect 5000 timeout client 50000 errorfile 400 /etc/haproxy/errors/400.http errorfile 403 /etc/haproxy/errors/403.http errorfile 500 /etc/haproxy/errors/500.http errorfile 502 /etc/haproxy/errors/503.http errorfile 503 /etc/haproxy/errors/503.http errorfile 504 /etc/haproxy/errors/503.http

#### frontend test\_kb

bind 0.0.0.0:443 ssl crt /etc/apache2/ssl/ApacheCert.pem
option forwardfor
default\_backend apache\_webservers

#### backend apache\_webservers

mode http 
balance source
server websvr1 10.53.27.72:80 source 10.53.27.72 check inter 30s
server websvr1 10.53.27.73:80 source 10.53.27.73 check inter 30s

#### listen stats

bind :8800
mode http
option httpclose
stats enable
stats uri /
stats hide-version
stats auth haproxy:ALIcates

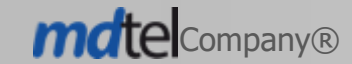

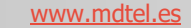

#### **HAProxy**

Proporciona un equilibrador de carga de alta disponibilidad, balanceo y un proxy inverso para aplicaciones basadas en TCP y HTTP que distribuye solicitudes entre varios servidores.

#### Instalacion

• apt install haproxy

#### Fichero de configuracion

/etc/haproxy/haproxy.cfg

#### Arranque del servicio

• systemctl start haproxy.service

#### Logs

/var/log/haproxy.log

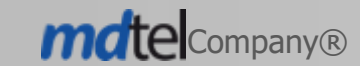

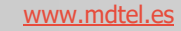

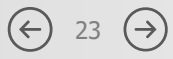

#### **Cambios en apache**

Debido a la introducción del HAProxy se ha modificado la configuración de apache para hacerlo más estándar:

Nuevos ficheros en /etc/apache2/sites-availables/

- 100-SIN-HAproxy.conf
- 200-CON-HAproxy.con
- 300-Portales.conf
- 900-CON-HAproxy-saml2.conf

Solo debéis poner el enlace simbólico apropiado a vuestra maquina en /etc/apache2/sites-enabled/

Ejemplo:

Maquina STG -> 200-CON-HAproxy.conf -> ../sites-available/200-CON-HAproxy.conf Maquina Gestión -> 300-Portales.conf -> ../sites-available/300-Portales.conf

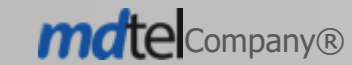

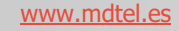

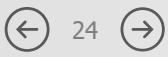

#### Cambios en fail2ban

Provocado por la introducción del HAProxy (alta disponibilidad y balanceo)

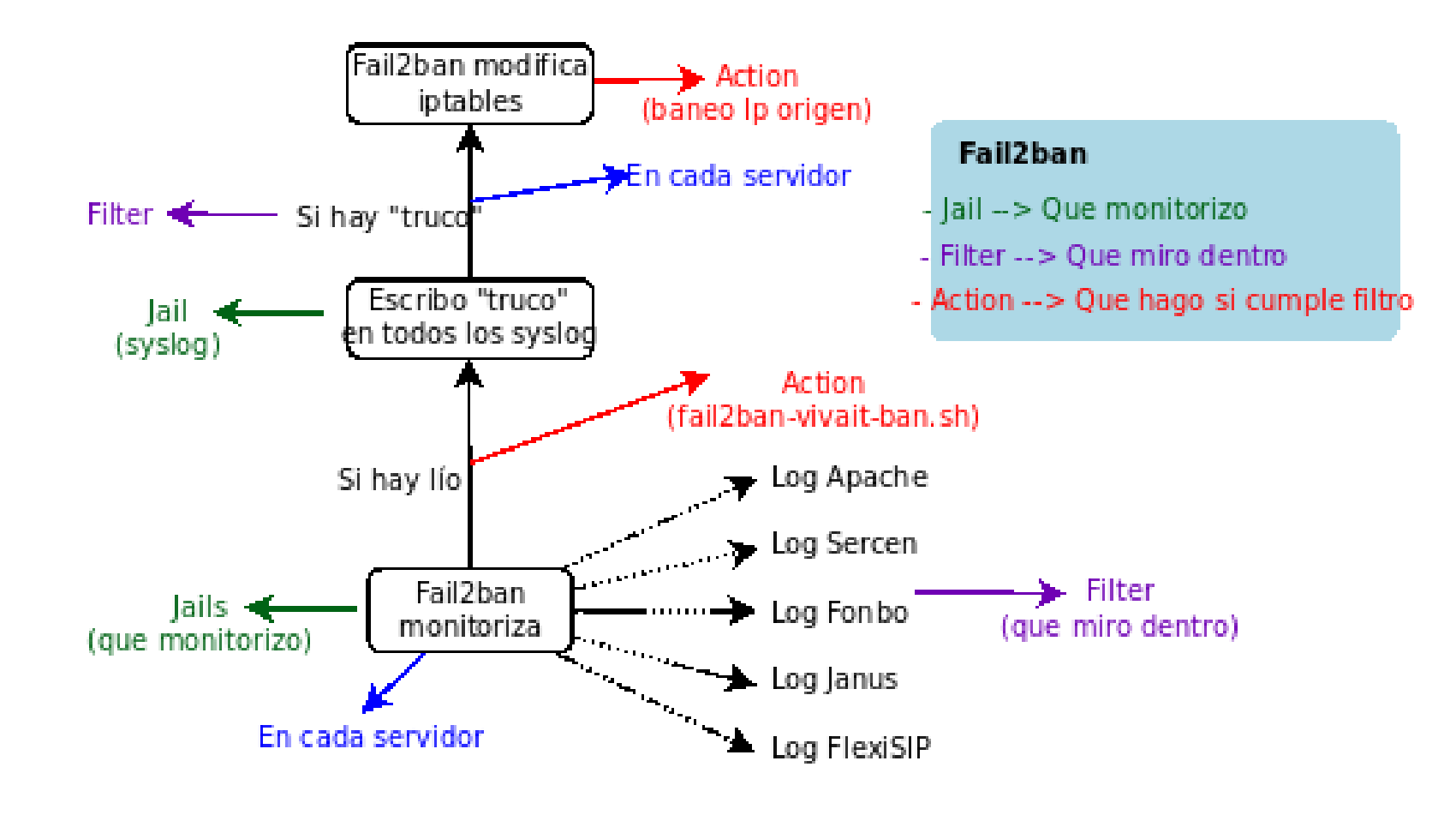

www.mdtel.es

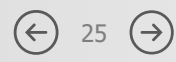

#### Cambios en fail2ban

- /etc/fail2ban/jail.d/vivait.local
  - Fichero donde indicamos que es lo que vamos a "mirar"
    - FonBo, apache, flexisip, sercen...
- /etc/fail2ban/jail.local
  - Fichero donde se configurar listado de IPs en los que ignoraremos las reglas del fail2ban
- /etc/fail2ban/filter.d/vivait-apache.local
  - Se especifica la cadena a buscar en el archivo de logs
- /etc/fail2ban/filter.d/vivait-truco.local
  - Se indica la cadena "TRUCO\_KO Seguido de la IP a buscar en los archivos de logs
- /etc/fail2ban/action.d/vivait-ban.local
  - Acción a ejecutar cuando se cumple el filtro
    - Se ejecuta el script /usr/local/sbin/fail2ban-vivait-ban.sh "<name>" "<ip>"

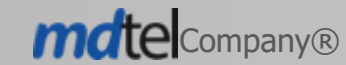

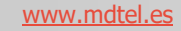

#### Cambios en fail2ban

#!/bin/bash

```
#
# REVISAR lineas 'ban_*' del final
#
```

```
JAIL="$1"
IP="$2"
HORA="$(/usr/bin/date +%H:%M:%S.%N)"
```

```
function ban_local {
    /usr/bin/logger -d -t vivait "TRUCO_KO [$IP] fail2ban $JAIL $HORA"
}
```

```
function ban_remoto {
    /usr/bin/logger -n $1 -d -t vivait "TRUCO_KO [$IP] fail2ban $JAIL $HORA"
}
```

ban\_local #ban\_remoto 10.53.27.73

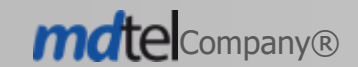

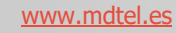

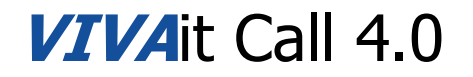

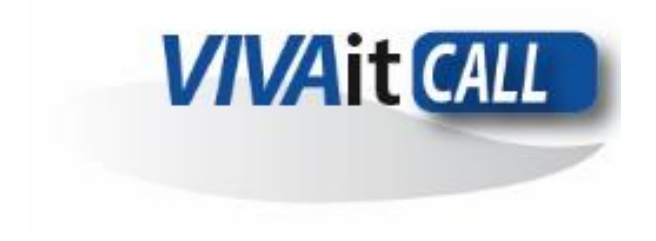

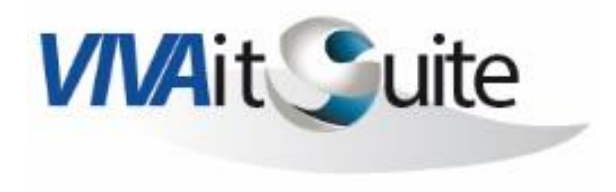

# **Multiterminal**

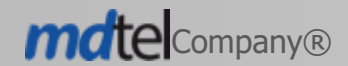

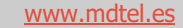

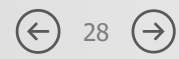

Se ha desarrollado una nueva funcionalidad para **VIVA**it Call, con esta funcionalidad se pretende disponer de un mecanismo que permite manejar múltiples dispositivos por parte de un usuario (hardphone, softphone, apphone, webphone...) y que exista un algoritmo de asignación de llamada al teléfono o teléfonos de manera coherente.

#### **Consideraciones:**

- Todos los teléfonos de una extensión estarán en el mismo nodo.
- Cada teléfono puede tener su propia categoría.
- Una extensión puede tener hasta 8 teléfonos.
- Los terminales tienen orden:
  - Suena el de menor orden.
  - Si hay varios de mismo orden suenan todos.
  - Se puede poner orden 0 --> Quiere decir que ese teléfono NO suena.
  - Si el teléfono es Cisco, va en posición 0.

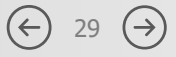

En los teléfonos registrados por internet las claves SIP son desconocidas tanto para el usuario como para los teléfonos. (la clave del teléfono se genera automáticamente --> **NO LA GENERA EL ADMINISTRADOR**) Existe un procedimiento nuevo de generación periódica de nuevas claves.

#### **Teléfono seguro:**

- Clave segura
- Clave no conocida
- Fecha de expiración clave
- Webphone no puede ser seguro ni publicable

#### Publicable en internet:

- Se puede registrar desde fuera (via flexiSIP)
- Necesariamente tiene que ser seguro

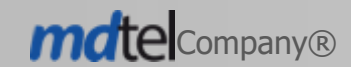

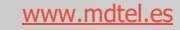

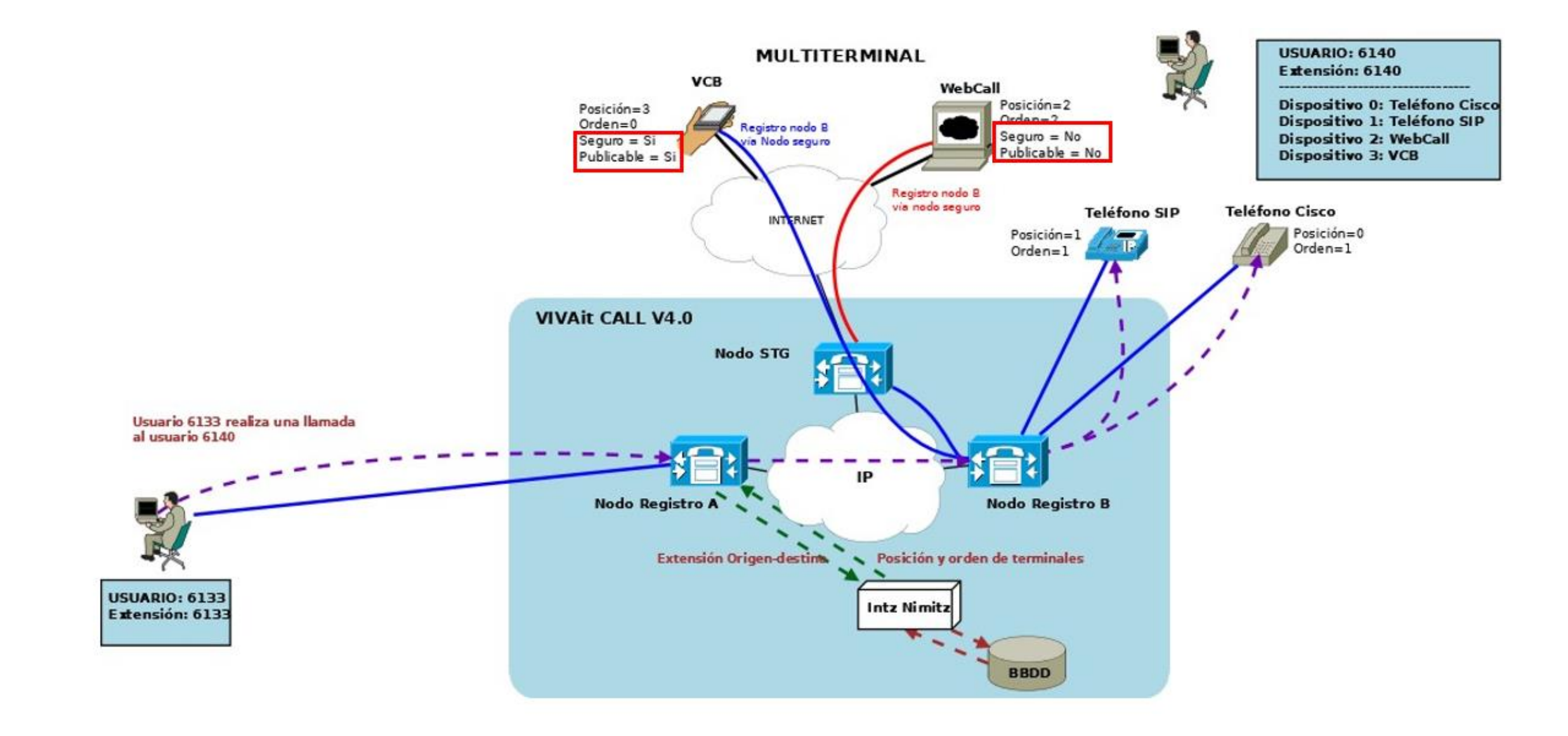

www.mdtel.es

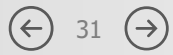

## Ejemplo:

| Mostrar 25 V registros                                                                                                    |                                                              |                                        |                   |              | Buscar en Tabla:                      |
|----------------------------------------------------------------------------------------------------|--------------------------------------------------------------|----------------------------------------|-------------------|--------------|---------------------------------------|
| Modelo teléfono                                                                                                    | Extensión                                                    | Ubicación                              | Posición terminal |              | Orden 🔺                               |
| Grandstream GXP1615                                                                                                    | 40107                                                        |                                        | 0                 |              | 1                                     |
| VIVAit Call Business IOS                                                                                                    | 40107                                                        |                                        | 1                 |              | 1                                     |
| VIVAit Call Business Android                                                                                                    | 40107                                                        |                                        | 2                 |              | 1                                     |
| Modelo teléfono                                                                                                    | Extensión                                                    | Ubicación                              | Posición terminal |              | Orden                                 |
| Mostrando registros del 1 al 3 de un total de 3 registros                                                                                                    |                                                              |                                        |                   |              | Primero Anterior Siguiente Último     |
| 40107/40107         (Unspect           40107*01/40107*01         (Unspect           40107*02/40107*02         (Unspect                                                                                                    | ified)<br>ified)<br>ified)                                   | D No<br>D Yes<br>D Yes                 | No<br>Yes<br>Yes  | 0<br>0<br>0  | UNKNOWN<br>Unmonitored<br>Unmonitored |
| 20231121 102538.399   MYS[01/17] mysf<br>dCli='' eje1Msk='01' noDesvios=0 noDesvI                                                                                                    | RutaExtensionParaExtenUsuAg<br>ncond=0 desvIncond='' graba   | gen exten='40702' numRuta=1 :<br>ar=0/ | ldCategoriaDesvi  | .o=2 multiTe | rm=11100000                           |
| Called SIP/40107<br>Called SIP/40107*01<br>Called SIP/40107*02<br>SIP/40107*01-00000039 is making prod<br>SIP/40107*02-0000003a is making prod<br>SIP/40107*002-00000038 is ringing<br>SIP/40107*01-00000039 is ringing<br>SIP/40107*02-0000003a is ringing | gress passing it to SIP/Trun<br>gress passing it to SIP/Trun | nk_GW-00000037<br>nk_GW-00000037       |                   |              |                                       |

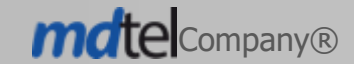

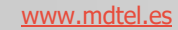

El uso desde el portal de administración de VIVA it para configurar la funcionalidad de multiterminal pasa por:

- A nivel de usuario  $\rightarrow$  Si el webcall tiene recepción multiterminal o recepción exclusiva.
- A nivel de extensión  $\rightarrow$  varios teléfonos por extensión.
- A nivel de teléfono → definir orden y posición (puede haber posición 0 y posición 2 sin que exista una posición 1).
- Controlar que si webcall es de pool no puede ser multiterminal -> implica licencias

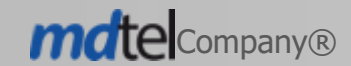

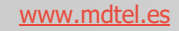

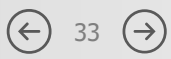

El uso desde el portal de usuario de VIVAit para configurar la funcionalidad de multiterminal pasa por:

- Visualizar el listado de teléfonos asociados a la extensión del usuario.
- Gestionar el orden de los teléfonos.
- Deshabilitar la recepción de llamadas en ciertos teléfonos.
- Aprovisionar terminales (determinados tipos).

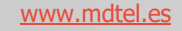

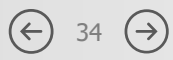

Para configurar las opciones en el portal de usuario de **VIVA**it Call web, hay que seleccionar en el menú de la izquierda, el apartado de Ajustes:

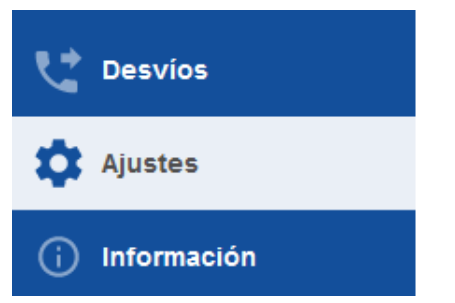

Dentro del apartado ajustes, en las opciones de "Extensiones", se encuentran las extensiones del usuario configuradas.

| Ajustes     |                           |   |
|-------------|---------------------------|---|
| Dispositivo | s   Usuario   Extensiones |   |
| Número      | Tipo de extensión         |   |
| 40710       | PROPIETARIO               | 0 |

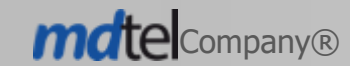

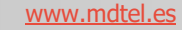

Al seleccionar el icono del ojo, se abre automáticamente un menú con todos los dispositivos configurados en el usuario.

| Número         | Tipo de extensión |           |           |                      |       |            |                   |
|----------------|-------------------|-----------|-----------|----------------------|-------|------------|-------------------|
| 40710          | PROPIETARIO       |           |           |                      |       |            | Ø                 |
| Modelo de t    | eléfono           | Extensión | Ubicación | Posicion dispositivo | Orden | Habilitado | Aprovisionar      |
| Linphone sin p | proxy             | 40710     |           |                      | 0 0   | ON ON      | \$                |
| VIVAit Call Bu | siness IOS        | 40710     |           | 1                    | 0 0   | ON O       | \$                |
| VIVAit Call Bu | siness Android    | 40710     |           | 2                    | 3 ≎   | sı         | \$\$ <sub>K</sub> |

El menú desplegado muestra la siguiente información:

- Modelo de teléfono  $\rightarrow$  Muestra el tipo de dispositivo.
- Extensión  $\rightarrow$  Número de extensión asociada al dispositivo.
- Ubicación  $\rightarrow$  Ubicación en la que se encuentra el dispositivo.
- Posición dispositivo  $\rightarrow$  Nos indica en que posición están definidos los dispositivos.
- Orden  $\rightarrow$  Opción para definir en que orden van a sonar las extensiones.
- Habilitado  $\rightarrow$  Opción para habilitar o deshabilitar el dispositivo.
- Aprovisionar → Si es un dispositivo seguro, al seleccionar el icono, se abrirá una pestaña con un código QR para asociar el dispositivo en la aplicación de VIVAit Call.

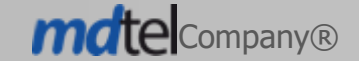

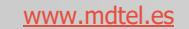

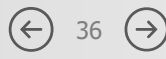

Cerrai

http://172.25.128.253/sercen/gettele

#### Nuevo script avisoClaveRegistro.py

- Sirve para avisar a los usuarios mediante correo electrónico que la clave de registro de alguno de sus terminales esta próxima de vencimiento y es necesario que reaprovisione.
- Archivo de configuracion /etc/MDtel/avisoClaveRegistro.ini

[general] dias\_avisoSemanal=30 dias\_avisoDiario=7 id\_plantilla\_asunto=1001 id\_plantilla\_cuerpo=1002

[mysql] bd\_servidor=localhost bd=nimitz bd\_usuario=nimitz bd\_clave=ivivanimitz

[smtp] servidor\_smtp= puerto=587 usuario= contraseña=

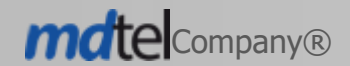

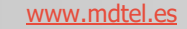

#### Nuevo script avisoClaveRegistro.py

• Archivo de logs /var/log/avisoClaveRegistro.log

2023-10-11 14:09:18,607 - INFO - Correo enviado a : Asunto - Aviso de caducidad de registro VIVAit, Cuerpo - <html><head></head><body><h4>vivait-call business</h4> La validez del registro para su terminal VIVAit Call Business Android con numeración 40519 caducará en 14 días.<br/>Bregistre de nuevo su terminal desde su portal de usuario de VIVAit Call a la mayor brevedad posible.<br/></html>

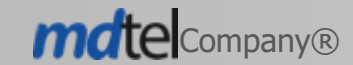

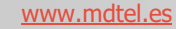

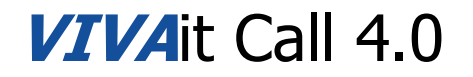

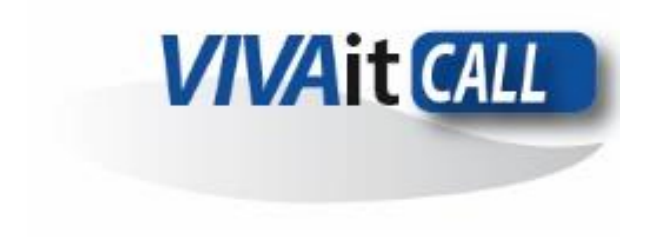

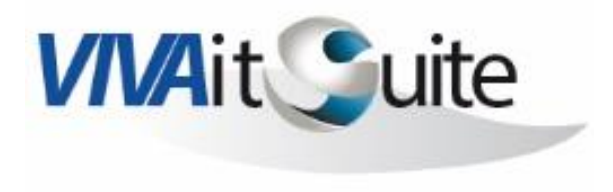

# **VIVAit Call Business**

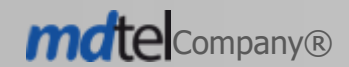

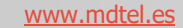

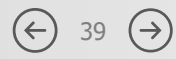

Se ha desarrollado una aplicación móvil para VIVA it Call (VIVA it Call Business). Es una aplicación que permite la comunicación entre usuarios mediante llamadas de audio/vídeo y chat. Sus principales funciones son:

- Llamadas de audio y vídeo con calidad seleccionable.
- Conferencia entre múltiples participantes.
- Chat entre participantes con texto simple, texto enriquecido, emojis, ficheros...
- Posibilidad de cifrado. El dispositivo se comunica a través de redes de comunicaciones 3G/4G/5G y WiFi, y contempla la gestión de memoria y batería del sistema operativo.

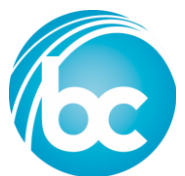

Desarrollo basado en software libre Linphone de Belledonne Communications.

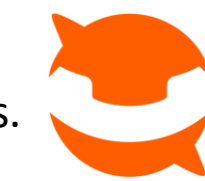

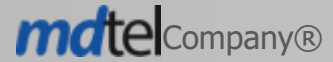

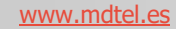

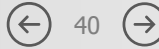

Para obtener la aplicación Vivait Call Business, el primer paso sería descargar e instalar la aplicación desde la Play Store de Google para sistemas operativos Android o en la App Store en caso de sistemas operativos IOS .

Una vez instalada, al abrir la aplicación lo primero que aparece es una ventana de asistente para configurar la cuenta. Para asociar una cuenta de usuario hay dos opciones, que son:

**Usar cuenta SIP**  $\rightarrow$  Opción para configurar una cuenta de forma manual, hay que introducir el nombre de usuario, la contraseña de usuario, dominio, el nombre a mostrar en la aplicación (es opcional) y seleccionar el protocolo de transporte (UDP, TCP o TLS).

**Buscar la configuración remota**  $\rightarrow$  Opción de configuración en la que asocia el usuario con la aplicación VIVAit Call Business mediante escaneo de un código QR. Al seleccionar el botón de "Código QR", el asistente abrirá la cámara del móvil para escanear el código que aparece en el portal de usuario.

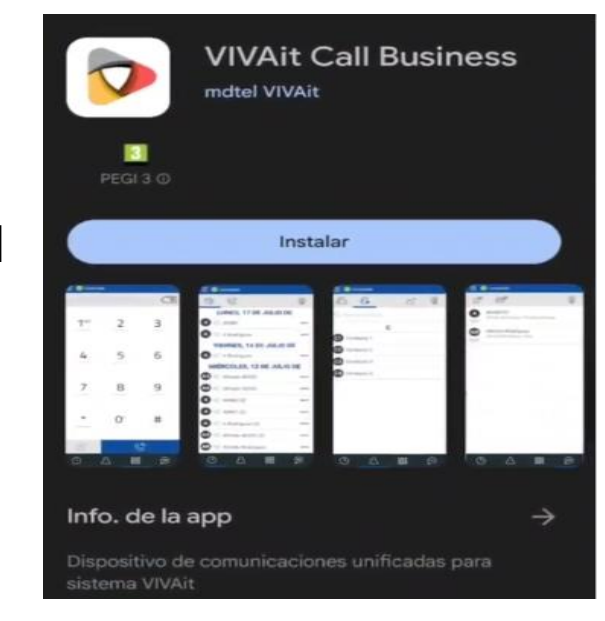

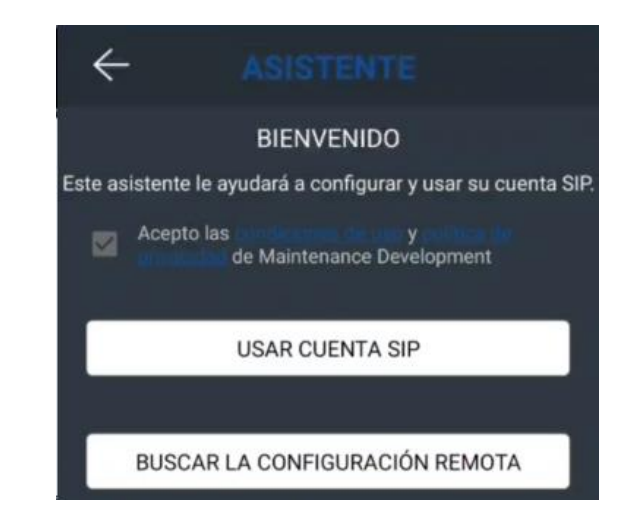

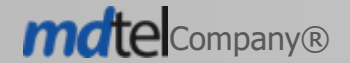

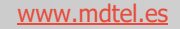

ompany®

La aplicación es válida para móviles con sistema operativo IOS y para Android. Desde la aplicación VIVAit Call Business podemos gestionar nuestras comunicaciones de voz con una sencilla interfaz de usuario.

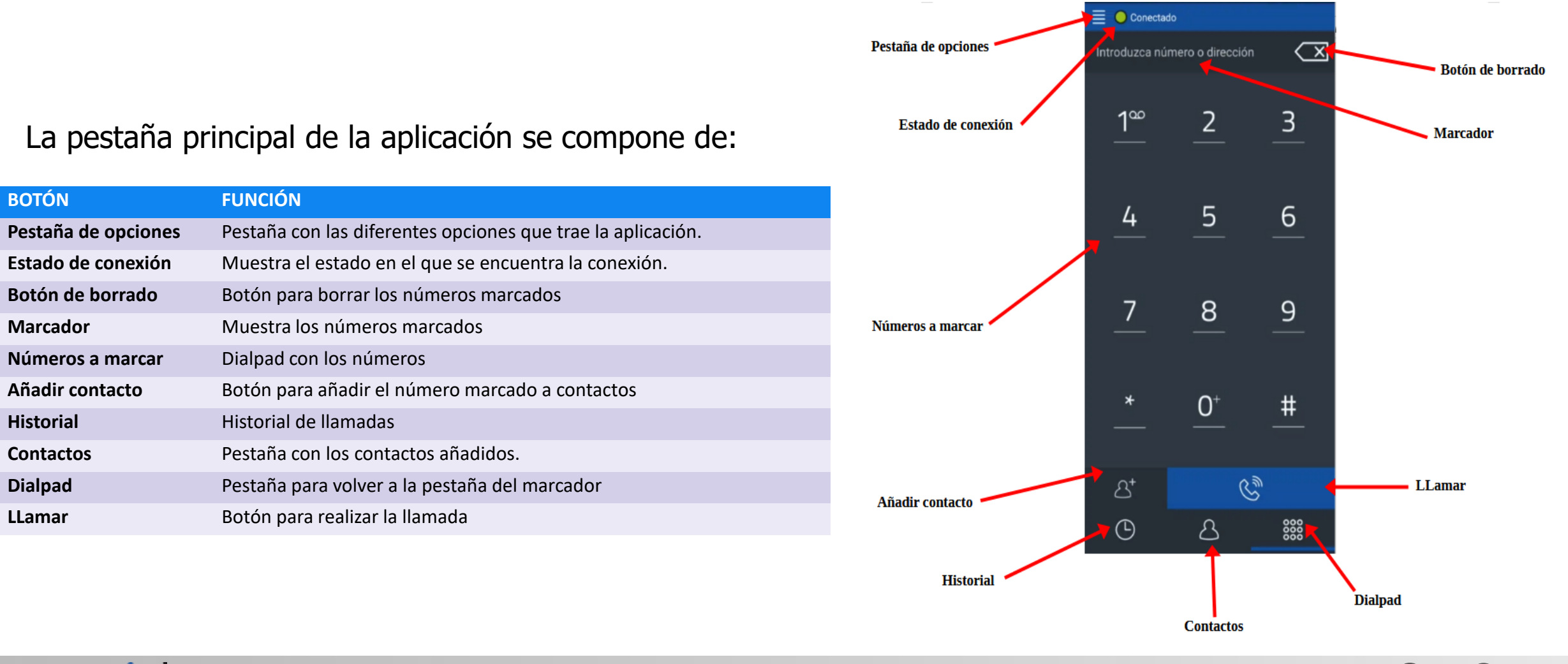

www.mdtel.es

(←)

 $(\rightarrow)$ 

#### Pestaña de opciones

#### La pestaña de opciones se compone de:

| ΒΟΤΌΝ           | FUNCIÓN                                                              |
|-----------------|----------------------------------------------------------------------|
| Asistente       | Asistente para asociar al usuario con la aplicación                  |
| Configuraciones | Pestaña de configuración de la app                                   |
| Grabaciones     | Acceder a la pestaña de grabaciones                                  |
| Acerca          | Acceder a una pestaña que muestra información<br>sobre la aplicación |
| Salir           | Para cerrar la aplicación                                            |

#### Pestaña de configuración

La pestaña de configuración sirve para modificar los diferentes elementos de la aplicación. (Audio, video, Llamadas, red de conexión, contactos o ajustes avanzados.

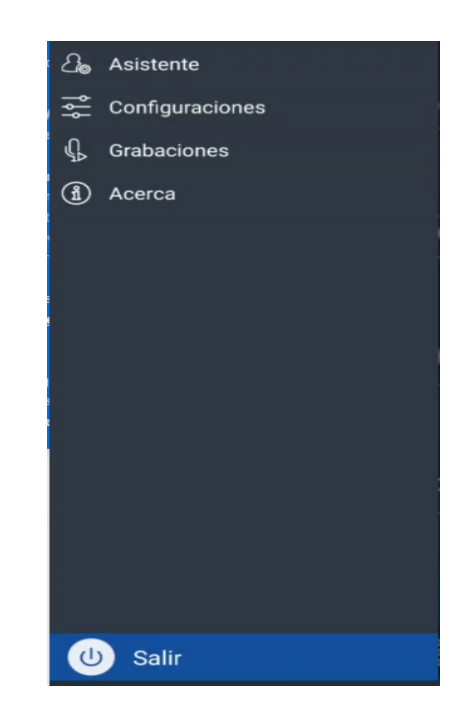

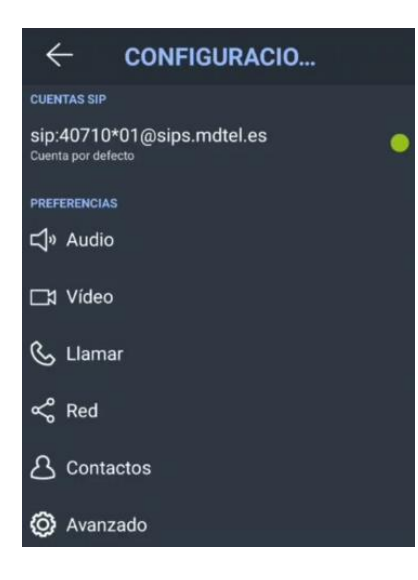

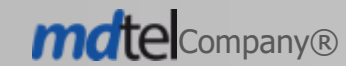

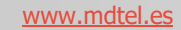

#### Llamada entrante

En una llamada entrante, aparece una ventana emergente con:

| BOTÓN                     | FUNCIÓN                                                    |
|---------------------------|------------------------------------------------------------|
| Información de la llamada | Muestra la información del usuario que realiza la llamada. |
| Despliegue de llamada     | Botón para abrir una pestaña con la llamada entrante.      |
| Colgar                    | Botón para rechazar la llamada.                            |
| Contestar                 | Botón para atender la llamada.                             |

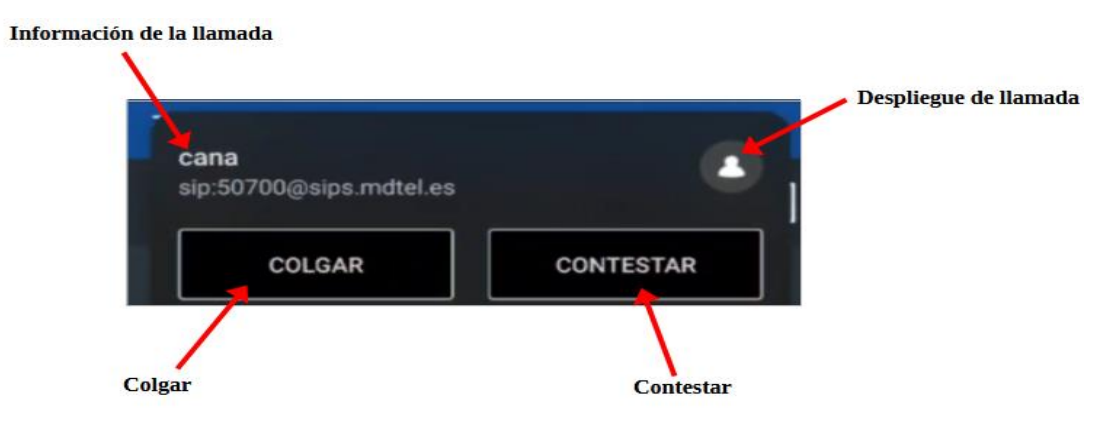

(←)

44 (→)

A continuación se muestra un ejemplo que al seleccionar el botón de "despliegue de llamada",

se muestra la siguiente pestaña:

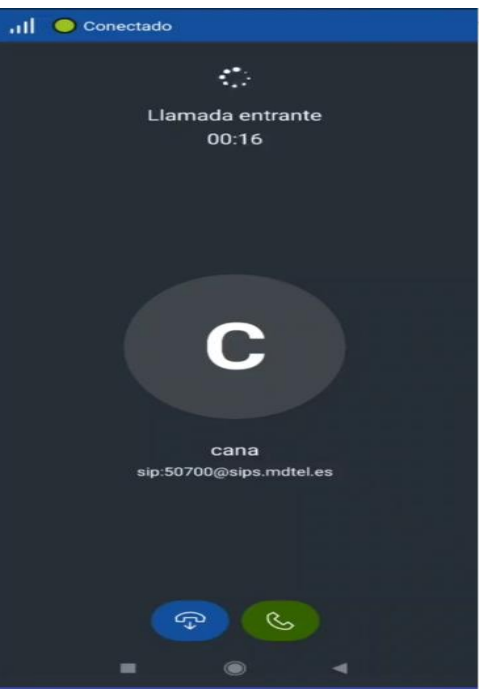

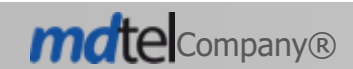

www.mdtel.es

#### En llamada

En una llamada establecida, aparece una pestaña con:

| BOTÓN            | FUNCIÓN                                                    |
|------------------|------------------------------------------------------------|
| Datos de usuario | Muestra la información del usuario que realiza la llamada. |
| Grabar llamada   | Botón para grabar o no la llamada.                         |
| Pausar llamada   | Retener la llamada.                                        |
| Colgar           | Colgar la llamada.                                         |
| Silenciar        | Silenciar el micrófono en la llamada.                      |
| Modo altavoz     | Poner o quitar el modo manos libres.                       |
| Videollamada     | Iniciar videollamada.                                      |
| Menú de opciones | Botón para desplegar una pestaña con diferentes opciones.  |
|                  |                                                            |

En una llamada establecida, al seleccionar el botón de "**Menú de opciones**" se muestra una pestaña con las siguientes opciones:

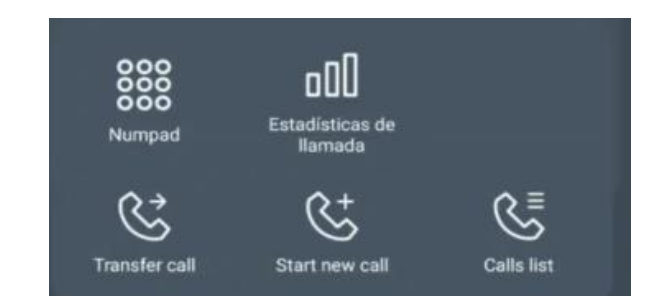

| ΒΟΤΟΝ                  | FUNCIÓN                                           |
|------------------------|---------------------------------------------------|
| Numpad                 | Botón para volver a la pestaña de la llamada.     |
| Estadística de llamada | Muestra información sobre la llamada establecida. |
| Fransfer Call          | Transferir la llamada a otro destino.             |
| Start new call         | Iniciar una nueva llamada.                        |
| Calls list             | Muestra el listado de las llamadas activas.       |
|                        |                                                   |

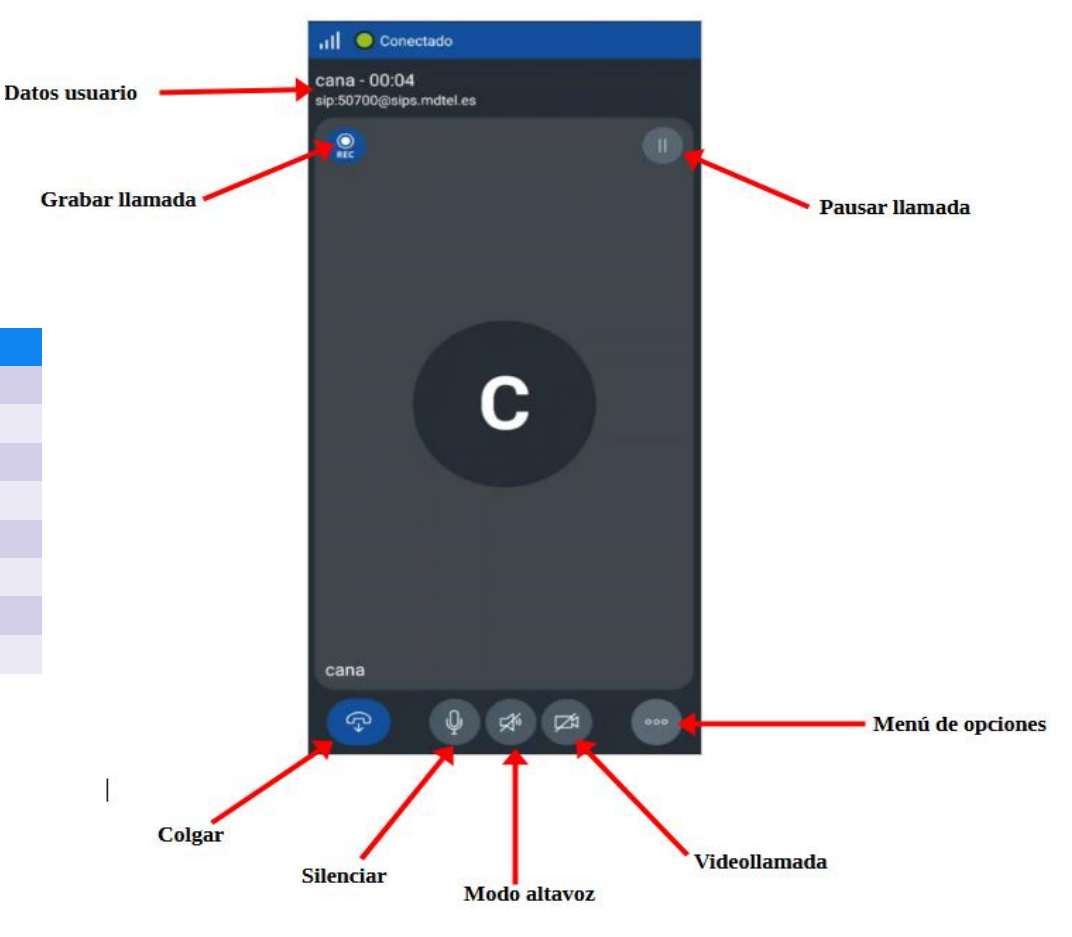

mdtel Company®

www.mdtel.es

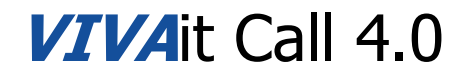

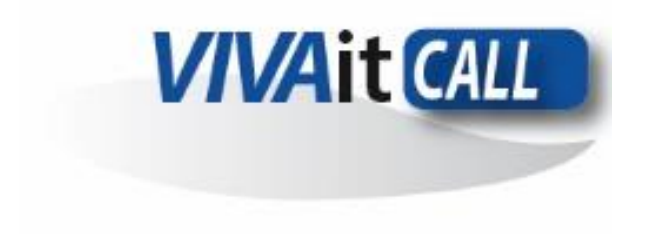

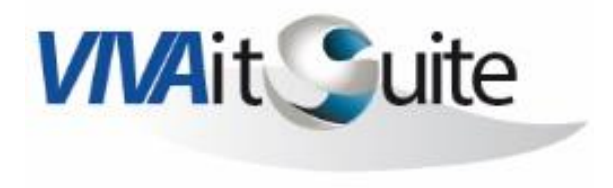

# Roles y permisos en el portal de administración

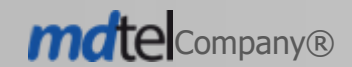

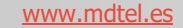

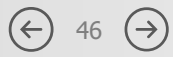

## **VIVA**it Call 4.0 Roles y permisos en el portal de administración

Se ha desarrollado una funcionalidad para poder crear perfiles y asignar permisos para el usuario y así, definir a que sí y a que no se puede acceder del portal de administración.

Un usuario podrá ser asignado/ desasignado a un rol y estos a unos permisos . Estos permisos pueden ser para :

- Mostrar
- Nuevo (Create)
- Editar (Read)
- Duplicar (Update)
- Borrar (Delete)
- Recuperar (Recovery)
- Seleccionar (Select)

El usuario no tiene que hacer nada a ese respecto, cada elemento ya está asignado a un perfil. En función del tipo se podrán activar diferentes permisos.

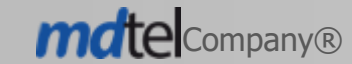

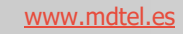

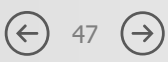

## **VIVA**it Call 4.0 Roles y permisos en el portal de administración

Se han creado tres perfiles predeterminado con las siguientes atribuciones:

#### <u>Mdtel</u>

- Nombre comercial "Nivel SAT"
- Todos los permisos para todos los elementos.

#### **Distribuidor**

- Nombre comercial "Nivel avanzado"
- El perfil puede ver y modificar elementos de configuración específica de un sistema (usuarios, extensiones, prerutas...) pero no puede añadir elementos estructurales de un sistema (plantillas, campos, nuevos modelos de terminales...)
- No puede ver ni modificar nada que tenga que ver con VIVAIt Suite.

#### **Empresa**

- Nombre comercial "Nivel esencial".
- Modifica usuarios y extensiones(pero no crea, borra ni recupera), cambia horarios y sube locuciones.

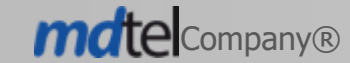

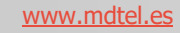

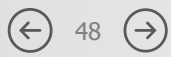

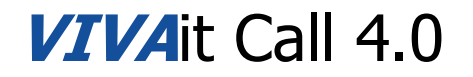

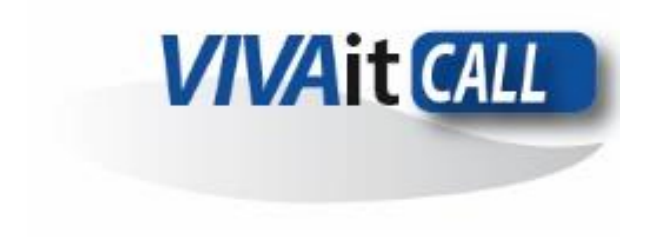

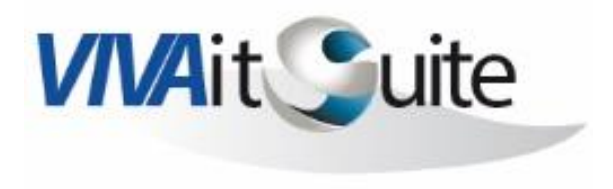

# **Múltiples LDAP**

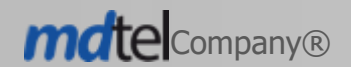

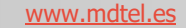

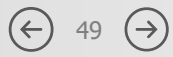

## **VIVA**it Call 4.0 Múltiples servidores LDAP

Se ha desarrollado una nueva funcionalidad en VIVAit que permite establecer múltiples servidores LDAP ("Lightweight Directory Access Protocol").

Consideraciones:

- Solo es compatible con el sistema operativo Ubuntu 22.04.
- Cuando sea un sistema multidominio, la cuenta de los distintos usuarios creados desde el portal deberá ser usuario@dominio, donde dominio será el dominio donde esta el usuario creado.
- Se ha modificado el script de importación de contactos de agenda para que soporte múltiples LDAP.
- Se añade un nuevo parámetro de configuración en el sercen.conf que es multidominio que puede ser false o true.

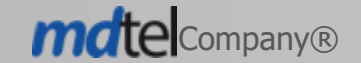

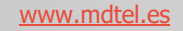

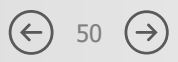

## **VIVA**it Call 4.0 Múltiples servidores LDAP

/etc/MDtel/serCen.conf

## • Nueva variable multidominio en la sección Idap

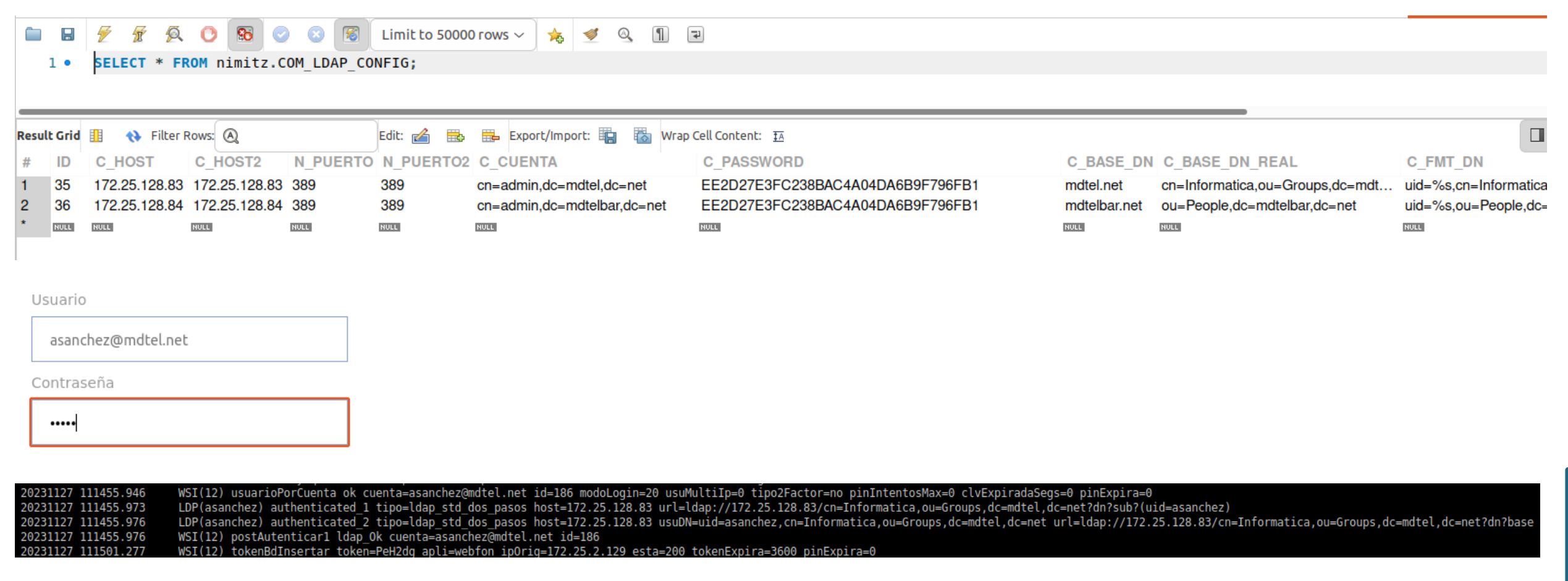

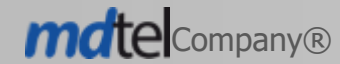

www.mdtel.es

 $(\rightarrow)$  $(\leftarrow)$ 51

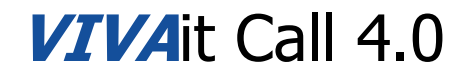

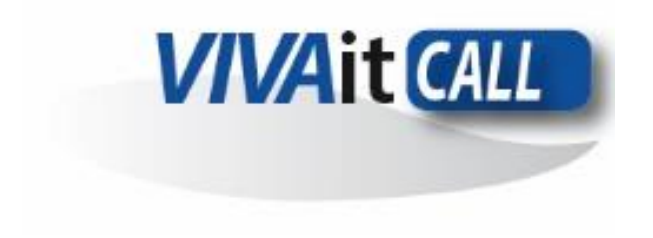

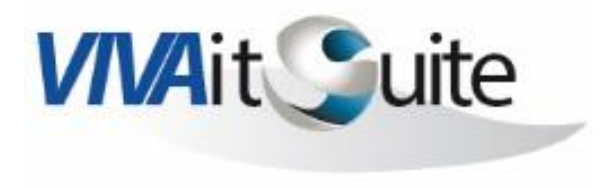

# Mejoras tratamiento BLF's y notificaciones

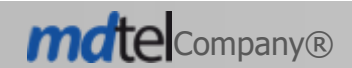

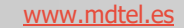

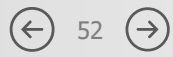

## **VIVA**it Call 4.0 Mejoras tratamiento BLF's

En la versión de VivaitCall 4.0, se han desarrollado mejoras en la funcionalidad de BLF.

Se han realizado cambios en el diseño de los iconos de estado y se ha desarrollado una nueva funcionalidad de notificaciones de estado de los BLF. Solo se notifica en el navegador si la pestaña de BLF está abierta, posibilidad de cambiar barra BLF's de sitio)

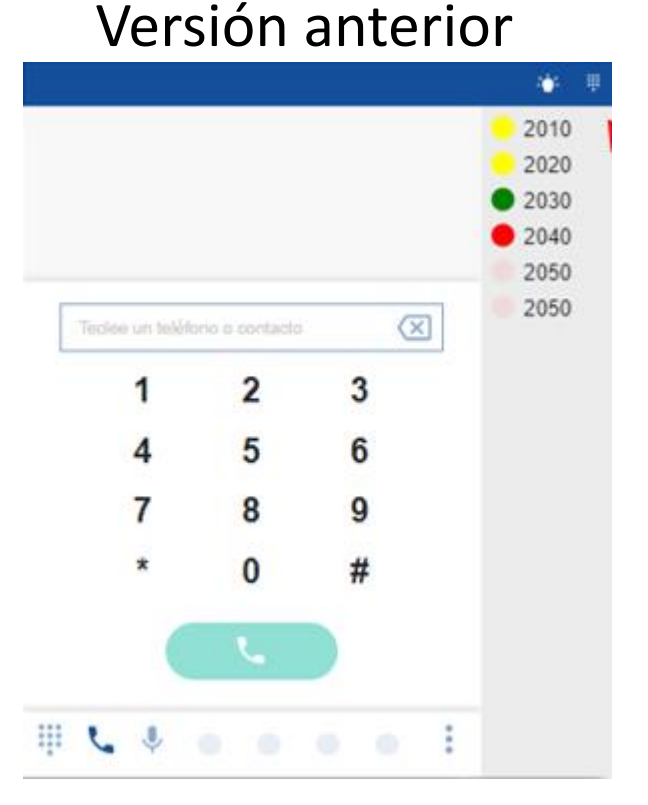

## Nueva Versión

40701
40701
40702
40703
Ver libr
Nau extension

Código de colores del botón BLF

- Sin color: extensión no registrada
- Verde: extensión supervisada libre, se le puede llamar
- Naranja intermitente: extensión supervisada sonando, se la puede capturar
- **Rojo**: extensión supervisada ocupada

(~)

53 (→)

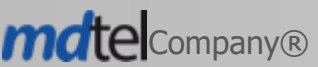

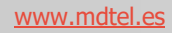

## **VIVAit Call 4.0** Mejoras tratamiento BLF's

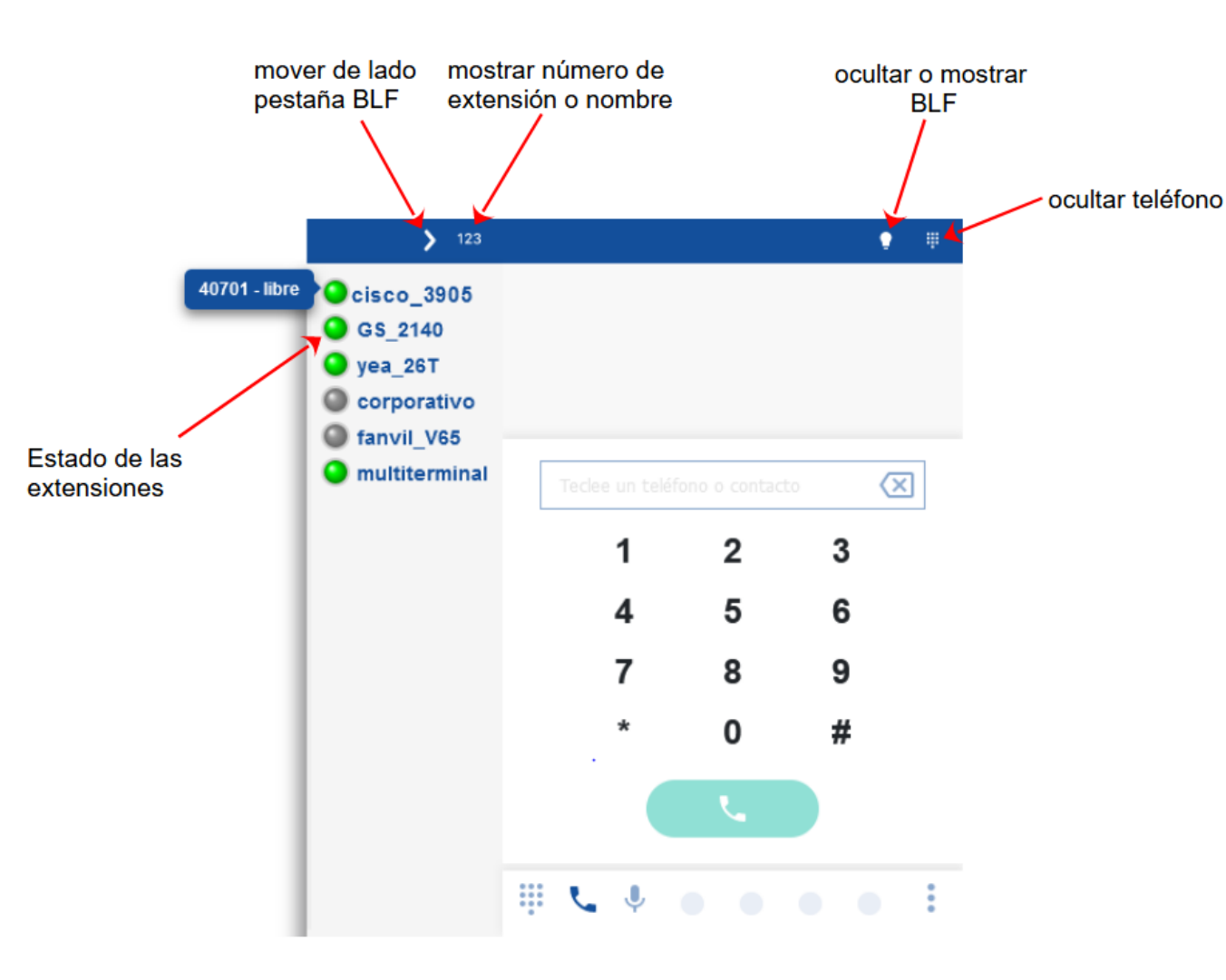

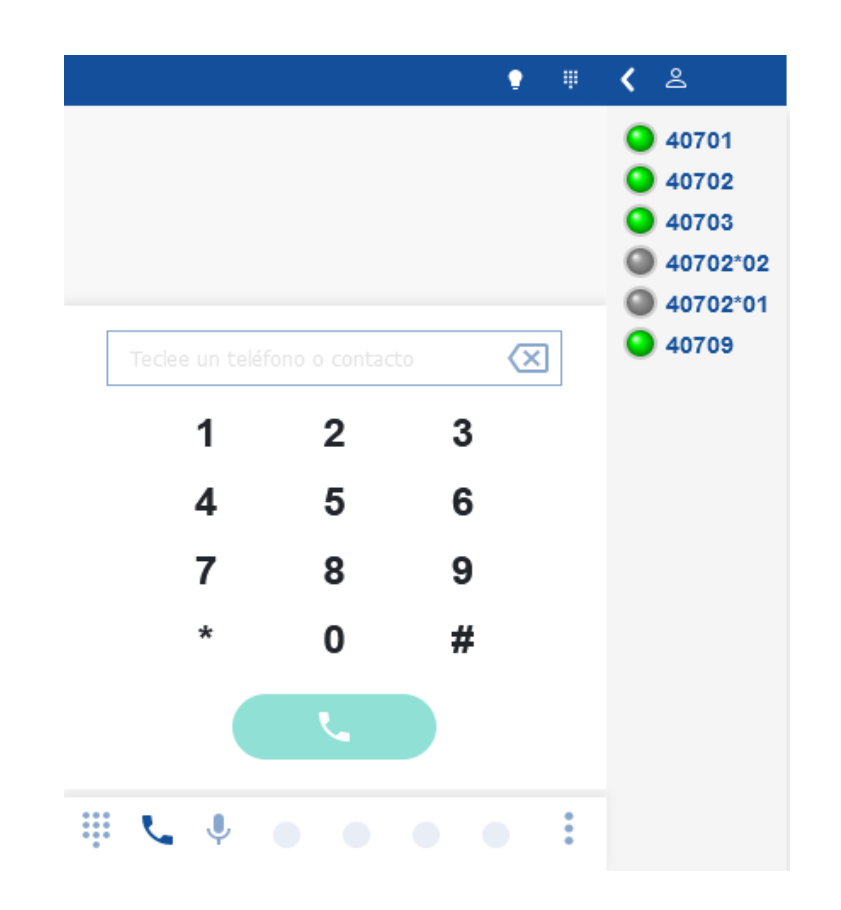

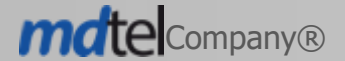

www.mdtel.es

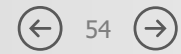

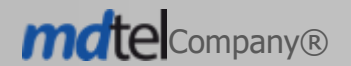

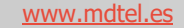

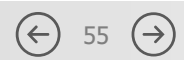

Desconexión por tiempo en portales

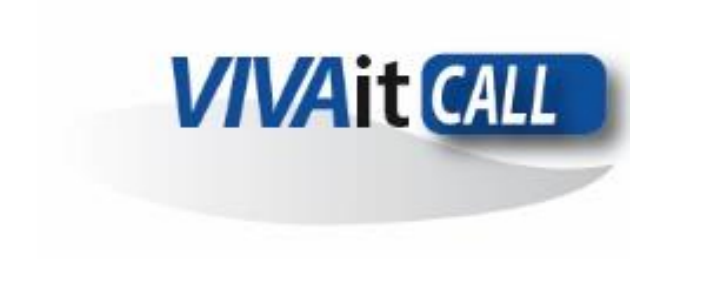

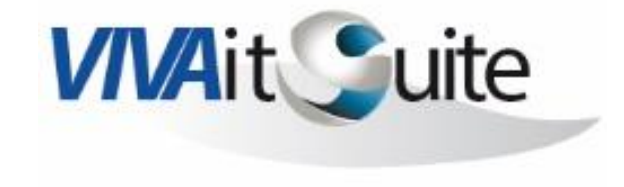

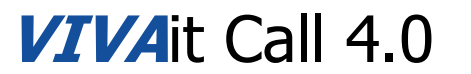

## **VIVA**it Call 4.0 Desconexión por tiempo en portales

Se han modificando los portales de VIVA it para incorporar un método que se ocupe de revalidar el token para permitir que la sesión siga vigente y no se deslogue. Cada portal se mantendrá activo siempre que tenga uso.

En cada portal se puede configurar el tiempo de deslogado (puede ser automáticamente o por tiempo establecido).

- Portal de administración
- Portal de usuario
- VIVait Tracker
- Multimonitor
- VIVAit Supervisor

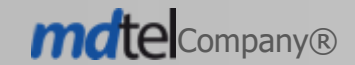

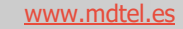

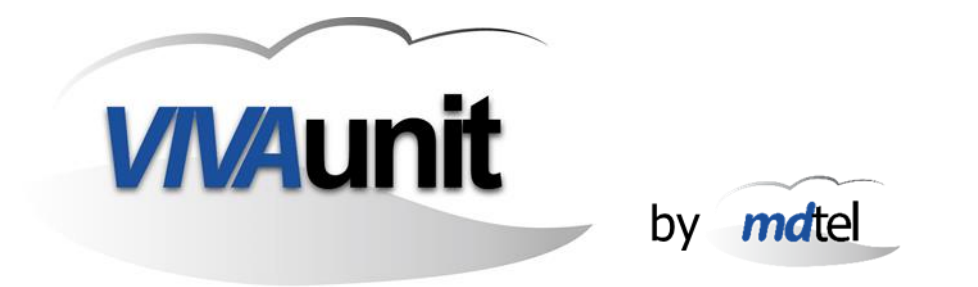

# ... eso es todo amigos ...

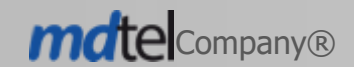

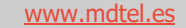

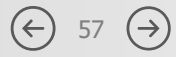